# **Configurazione manuale Windows Live Mail**

La piattaforma supporta la configurazione automatica degli indirizzi. In linea generale è quindi sufficiente inserire il proprio indirizzo email, la password ed attendere che il dispositivo si configuri in automatico. Se la procedura di configurazione automatica non dovesse completarsi con successo è possibile inserire manualmente i parametri corretti come indicato in questa procedura.

Valori per la configurazione manuale:

#### **Configurazione Manuale**

#### Impostazioni account

Nome: es.: Mario Rossi E-mail: indirizzo di posta completo (es.: email@miodominio.it) Password: la password scelta al momento della creazione della casella Tipo di Account: IMAP

## Posta in ingresso

Posta in Arrivo (IMAP): imaps.cloudperte.it Nome account: Indirizzo di posta (es.: email@miodominio.it) Password: La password scelta al momento della creazione della casella Usa SSL: Si Autenticazione: Password Metodo di autenticazione (se richiesto): Password normale Porta Server: 993

#### Posta in uscita

Posta in uscita (SMTP): smtps.cloudperte.it Nome account: Indirizzo di posta (es.: email@miodominio.it) Password: La password scelta al momento della creazione della casella Usa SSL: Si Autenticazione: Password Metodo di autenticazione (se richiesto): Password normale Porta Server: 587

Le istruzioni fornite in questa sezione sono state verificate rispetto a Windows Live Mail Versione 2012. Potrebbero non essere applicabili alle versioni precedenti o successive di Windows Live Mail.

Per configurare Windows Live Mail:

- 1. Apri Windows Live Mail.
- 2. Fai clic su Account > Email.
- 3. Scrivi il tuo indirizzo email e password e seleziona la casella di controllo Configurarione avanzata

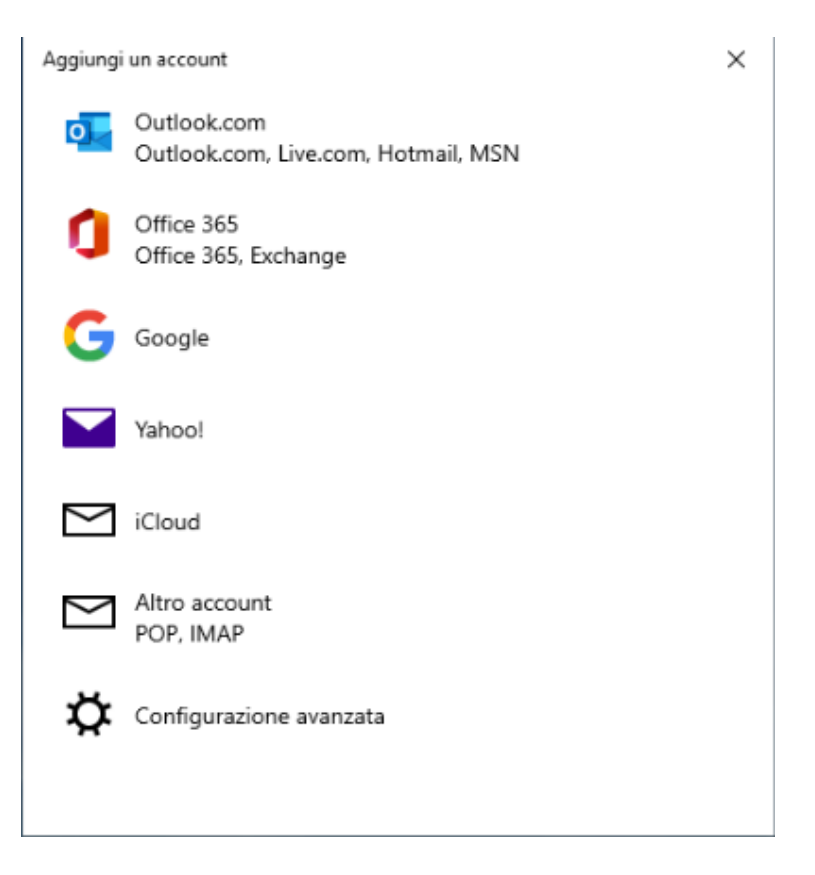

# 4. Selezionare l'opzione Posta Internet

Aggiungi un account

 $\times$ 

# Configurazione avanzata

Scegliere il tipo di account da configurare. In caso di dubbi, contattare il provider di servizi.

# Exchange ActiveSync

Include Exchange e altri account che usano Exchange ActiveSync.

### Posta Internet

Account POP o IMAP che consentono di visualizzare la posta in un Web browser.

🗙 Annulla

5. Nella sezione Informazione del server in arrivo indica le seguenti informazioni:

- Tipo di server. Seleziona IMAP se desideri conservare le copie dei messaggi email ricevuti sul server. Seleziona POP in caso negativo.
  Indirizzo del server. Digita il tuo nome di dominio: *imaps.cloudperte.it*
- Nome utente di accesso. Digita il nome del tuo account email, per esempio: email@miodominio.it

Aggiungi un account

Account di posta Internet

| info@sviluppoweb.it                                                                                              |        |
|----------------------------------------------------------------------------------------------------|--------|
| Nome utente                                                                                                    |        |
| info@sviluppoweb.it                                                                                              |        |
| sempi: diegos, diegos@contoso.com, dominio\diegos                                                                |        |
| Password                                                                                                    |        |
| •••••                                                                                                    |        |
| Nome account                                                                                                    |        |
| sviluppoweb                                                                                                    |        |
| nvia i messaggi con questo nome                                                                                  |        |
| sviluppoweb                                                                                                    |        |
| Server posta in arrivo                                                                                           |        |
| imaps.cloudperte.it                                                                                              |        |
| lipo account                                                                                                    |        |
| IMAP4                                                                                                    | $\sim$ |
| Server posta in uscita (SMTP)                                                                                    |        |
| a la casa series de la casa de la casa de la casa de la casa de la casa de la casa de la casa de la casa de la c | ×      |
| smtps;cloudperte.it                                                                                              |        |

2

6. Abilitare le selezioni di default per la sicurezza

Il server della posta in uscita richiede l'autenticazione
 Usa lo stesso nome utente e la stessa password per l'invio di posta
 Richiedi SSL per la posta in arrivo
 Richiedi SSL per la posta in uscita

7. Nella sezione Informazione del server in uscita indica le seguenti informazioni:

 Indirizzo del server. Digita il tuo nome di dominio, per esempio: smtps.cloudperte.it

8. Fai clic su Accedi e finalizza la configurazione.